Aktualizacja: 09.12.2024

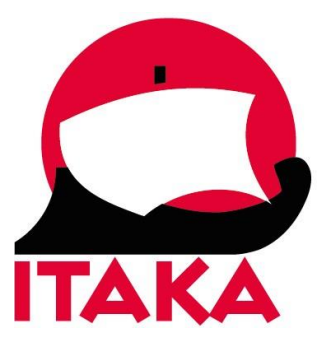

## INSTRUKCJA WYPEŁNIANIA DEKLARACJI WJAZDU Malaysia Digital Arrival Card (MDAC) DLA PODRÓŻUJĄCYCH DO MALEZJI

Wejdź na stronę internetową: <u>https://imigresen-online.imi.gov.my/mdac/main?registerMain.</u> Pamiętaj, aby przy wypełnianiu deklaracji <u>nie używać polskich znaków</u>. Deklarację należy wypełnić nie wcześniej niż 2 dni przed wylotem.

1. Wypełnij informacje na swój temat:

|                             |               | Registration |                            |               |
|-----------------------------|---------------|--------------|----------------------------|---------------|
| Personal Information        |               |              |                            |               |
| * Name :                    |               |              |                            |               |
| * Passport No. :            |               | * N          | ationality / Citizenship : | Please Choose |
| * Date of Birth :           | DD/MM/YYYY    |              | * Sex :                    | Please Choose |
| * Date of Passport Expiry : | DD/MM/YYYY    |              |                            |               |
| * Email Address :           |               |              |                            |               |
| * Confirm Email Address :   |               |              |                            |               |
| * Country / Region Code :   | Please Choose |              | * Mobile No. :             |               |

Name – imię (imiona) i nazwisko Passport No. – seria i numer paszportu Nationality / Citizenship – narodowość / obywatelstwo; wybierz z listy Date of Birth – data urodzenia; wybierz z kalendarza Sex – płeć; wybierz MALE – mężczyzna, FEMALE – kobieta Date of Passport Expiry – data ważności paszportu; wybierz z kalendarza Email address – adres mailowy Confirm Email address – potwierdź adres mailowy Country / Region Code – telefoniczny numer kierunkowy kraju / regionu Confirm Country / Region code – potwierdź telefoniczny numer kierunkowy kraju / regionu Mobile Number – numer telefonu komórkowego

2. W dolnej części ekranu podaj informacje o swoim wyjeździe:

| * Date of Arrival :             | DD/MM/YYYY                        | * Mode of Travel :                             | Please Choose |
|---------------------------------|-----------------------------------|------------------------------------------------|---------------|
| * Date of Departure :           | DD/MM/YYYY                        | * Last Port of Embarkation before<br>Malaysia: | Please Choose |
| / Vessel / Transportation No. : |                                   |                                                |               |
| *Accommodation of Stay :        | Please Choose                     |                                                |               |
|                                 | **Please key-in alphanumeric only |                                                |               |
| *Address (In Malaysia) :        |                                   |                                                |               |
|                                 |                                   |                                                |               |
| * State :                       | Please Choose                     | * City :                                       | Please Choose |
| * Postcode :                    |                                   |                                                |               |

Date of Arrival – data przylotu; wybierz z kalendarza

*Mode of Travel* – rodzaj transportu; wybierz: *AIR* – drogą powietrzną, *LAND* – drogą lądową, *SEA* – drogą morską

Date of Departure – data powrotu; wybierz z kalendarza

Last Port of Embarkation – miejsce wsiadania; wybierz z listy

Flight / Vessel / Transportation No. – numer lotu / rejsu / środka transportu

Accomodation of Stay – wybierz z listy: HOTEL/MOTEL/REST HOUSE – hotel / motel / dom wypoczynkowy Address (in Malaysia) – adres w Malezji; dla imprez objazdowych – żeby uzyskać adres hotelu, skontaktuj się ze swoim sprzedawcą

State - stan; wybierz z listy

City - miasto; wybierz z listy

*Postcode* – kod pocztowy

Po wypełnieniu i sprawdzeniu danych, kliknij w SUBMIT.

3. Na podany w deklaracji adres mailowy otrzymasz potwierdzenie z kodem literowo-cyfrowym. Pamiętaj, że czas oczekiwania na potwierdzenie może być wydłużony (nawet kilkadziesiąt minut) w zależności m.in. od obciążenia sieci internetowej lub aktualnej liczby podobnych zgłoszeń. Po otrzymaniu potwierdzenia, wydrukuj je i umieść w bagażu podręcznym lub zapisz na urządzeniu mobilnym, które będziesz miał/-a przy sobie podczas podróży.

4. Następnie wejdź na stronę <u>https://imigresen-online.imi.gov.my/mdac/register?viewRegistration</u>. W polach formularza wypełnij odpowiednie dane:

| Malaysia Digital Arrival Card (MDAC) |                  |  |  |  |
|--------------------------------------|------------------|--|--|--|
| Check Registration Info              |                  |  |  |  |
| Search                               |                  |  |  |  |
| * Passport No. :                     |                  |  |  |  |
| * Nationality / Citizenship :        | Please Choose    |  |  |  |
| *PIN :                               | Forgot your PIN? |  |  |  |
|                                      | I'm not a robot  |  |  |  |
|                                      | SUBMIT           |  |  |  |

Passport No. - numer paszportu Nationality / Citizenship – obywatelstwo PIN – literowo-cyfrowy kod PIN otrzymany w potwierdzeniu mailowym Następnie zaznacz pole I'm not a robot – nie jestem robotem, po czym kliknij w SUBMIT.

Na ekranie wyświetlą się dane wpisane wcześniej w formularzu rejestrowym. Z prawej strony tabeli na dole ekranu kliknij ikonę pliku PDF, aby pobrać deklarację wjazdu (MDAC) na swoje urządzenie.

| Trip ID           | Date of<br>Arrival  | Mode of<br>Travel   | Date of<br>Departure | Last Port of Embarkation<br>before Malaysia | Transportation<br>No. | Accomodation of Stay | Address (<br>Malaysia |
|-------------------|---------------------|---------------------|----------------------|---------------------------------------------|-----------------------|----------------------|-----------------------|
| k PDF icon to dov | wnload Malaysia Dig | ital Arrival Card S | Slip                 |                                             |                       |                      |                       |
|                   |                     |                     |                      | Traveling Information                       |                       |                      |                       |
|                   |                     |                     |                      |                                             |                       |                      |                       |
| Country / R       | legion Code :       |                     | 1                    |                                             | Mobile No.            |                      |                       |
| Em                | nail Address :      |                     |                      |                                             |                       |                      |                       |
| Date of Pass      | sport Expiry :      |                     |                      |                                             |                       |                      |                       |
| E                 | Date of Birth :     |                     |                      |                                             | Sex                   | :                    |                       |
| Р                 | assport No. :       |                     |                      | Nati                                        | onality / Citizenship | :                    |                       |
|                   |                     |                     |                      |                                             |                       |                      |                       |

Pobrany plik PDF wydrukuj i umieść w bagażu podręcznym lub zapisz na urządzeniu mobilnym, które będziesz miał/-a przy sobie podczas podróży – razem z otrzymanym wcześniej potwierdzeniem mailowym. Nie należy umieszczać wydruków w bagażu rejestrowanym.

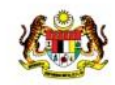

## MALAYSIA DIGITAL ARRIVAL CARD

IMMIGRATION DEPARTMENT OF MALAYSIA

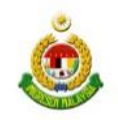

|                   |          | Visitor Information                           |     |
|-------------------|----------|-----------------------------------------------|-----|
| Name              | :        | (                                             | ARD |
| Passport No.      | :        | Nationality / :                               | Ch' |
| Date of Birth     | :        | Sex 201                                       |     |
| Email Address     | :        | ARRY                                          |     |
| Mobile No.        | :        | Date of Passport :                            |     |
|                   |          | 01011                                         | 8   |
|                   |          | Travelling Information                        |     |
| Date of Arrival   | 20       | Mode of Travel :                              |     |
| Date of           | :        | Last Port of Embarkation :<br>before Malaysia |     |
| Transportation No | . :      |                                               |     |
| Accommodation o   | f Stay : |                                               |     |
| Address (In Malay | sia) :   |                                               |     |
| Postcode          | :        | City :                                        |     |
| -                 |          |                                               |     |